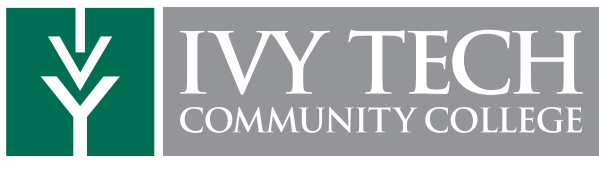

## **GPA CALCULATOR**

The GPA Calculator allows you to calculate a Graduation Goal GPA that can be based upon one of several factors:

- The goal GPA you want
- The GPA you average per term
- The minimum possible GPA you can attain

1. The calculator is accessed by clicking on the Degree Completion Tracker in the My Ivy Tech section on Campus Connect.

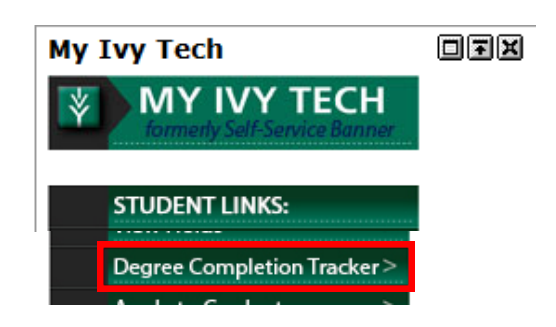

2. From the Manage Student Plans page, select a plan from the list of available plans.

| Catalog: Fall 2014 |           |                                               | Create a new Plan  |             |          |     |
|--------------------|-----------|-----------------------------------------------|--------------------|-------------|----------|-----|
|                    | Preferred | Name                                          | Action             | Updated     | User     | PDF |
|                    | ۲         | ACP_20150105_AS<br>Business<br>Administration | Select an Action 👻 | Jan 5, 2015 | jcernean | PDF |

**3.** The GPA Calculator is available on the right side called the Plan.

| Roadmap: 2014-2015 AS Business Administration                                                                                                    | Plan: ACP_20150105_AS Business Administration 17 Hours     |                                 |  |             |
|----------------------------------------------------------------------------------------------------|------------------------------------------------------------|---------------------------------|--|-------------|
|                                                                                                    |                                                            | • • •                           |  | V-+ 67      |
| Program: AS Business Administration<br>Effective: Fall 2014<br>On-Time Graduation Date: Fall 2016<br>View Program Information for this major at <u>Engram Information</u><br>View Crance Date No this major at Crance Socioses | Gra astion Goal GPA: 3 000<br>Hysted Cumulative GPA: 2 705 |                                 |  |             |
| View Career Paths for this major at <u>Career Services</u>                                                                                                    |                                                            | <ul> <li>Spring 2015</li> </ul> |  | 6 Hours 🗹 📋 |

4. In the new page, the Plan is pushed to the left side of the screen and replaced with the Goal GPA Calculator area on the right.

| pand All / <u>Collapse All</u>          | Graduation Goal GPA: 3.000<br>Projected Cumulative GPA: 2.705 |
|-----------------------------------------|---------------------------------------------------------------|
|                                         |                                                               |
| Spring 2015                             | 6 Hours                                                       |
| Spring 2015<br>Summer 2015              | 6 Hours 🗹<br>3 Hours 🗹                                        |
| Spring 2015<br>Summer 2015<br>Fall 2015 | 6 Hours 🗹<br>3 Hours 🗹<br>8 Hours 🗹                           |

| Goal GPA Calculator                                                                                                    |                                                                                                    |
|----------------------------------------------------------------------------------------------------|----------------------------------------------------------------------------------------------------|
| Projected Cumulative GPA:                                                                                                    | 2.705                                                                                                    |
| Current GPA Hours:                                                                                                    | 125                                                                                                    |
| Remaining GPA Hours:                                                                                                    | 0                                                                                                    |
| Calculate Graduation Goal GP<br>based on:                                                                                                    | A                                                                                                    |
| Graduation Goal GPA I want                                                                                                    |                                                                                                    |
| GPA I can average per term                                                                                                    |                                                                                                    |
| Maximum possible GPA                                                                                                    |                                                                                                    |
| Graduation Goal GPA:                                                                                                    | 3.000                                                                                                    |
| Average GPA needed per term                                                                                                    | a: 0.000                                                                                                    |
| Calculate Reset                                                                                                    |                                                                                                    |
| Disclaimer: The GPA calculator pr<br>provided to help you plan your gras<br>account for institutional repeat pol<br>to see your university catalog or y<br>information on planning your GPA. | rovides unofficial GPA projectio<br>des as you plan your courses. I<br>licies or transfer grade policies.<br>our academic advisor for specit |

5. Two interactive fields within the Goal GPA Calculator allow you to manipulate the Goal GPA – Remaining GPA Hours and Graduation Goal GPA I Want.

| 2.705 |
|-------|
| 125   |
| 0     |
| 4     |
|       |
|       |
|       |
| 3.000 |
|       |

6. Click Calculate to make GPA calculations based upon field inputs or **Reset** to clear inputs.

7. Click Set Graduation Goal GPA to set the new calculated GPA as a graduation goal.

|                | Goal GPA Calculator                     |                                       |   |
|----------------|-----------------------------------------|---------------------------------------|---|
|                | Projected Cumulative GPA:               | 2.705                                 |   |
|                | Current GPA Hours:                      | 125                                   |   |
|                | Remaining GPA Hours:                    | 43                                    |   |
|                | Calculate Graduation Goal GPA based on: |                                       |   |
|                | Graduation Goal GPA I want              |                                       |   |
|                | GPA I can average per term              |                                       |   |
|                | Maximum possible GPA                    |                                       |   |
|                | Graduation Goal GPA:                    | 3.000                                 |   |
|                | Average GPA needed per term:            | 3.857                                 |   |
|                | Calculate Reset Set Graduati            | ion Goal GPA                          |   |
| <b>8</b><br>pi | • The new set <b>Graduation</b> age.    | Goal GPA will be reflected on the Pla | n |

| Plan: ACP_20150105_AS Business Administration 17 Hours |          |                   |       |  |   |  |
|--------------------------------------------------------|----------|-------------------|-------|--|---|--|
|                                                        |          | <b>~</b> -+       | 6     |  |   |  |
|                                                        | Graduati | ion Goal GPA:     | 3.000 |  |   |  |
| Expand All / <u>Collapse All</u>                       | Projecte | d Cumulative GPA: | 2.705 |  | • |  |